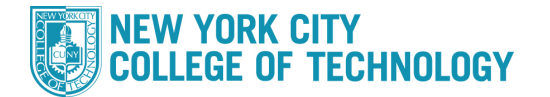

- 1. Log into CUNYfirst at <u>https://home.cunyfirst.cuny.edu</u> and select **Student Center**
- 2. In the Academics section, click the Search link

| Search<br>Plan<br>Enroll<br>My Academics | 200  | Boeadlines 😡 URL          |                                                                                     |  |  |  |
|------------------------------------------|------|---------------------------|-------------------------------------------------------------------------------------|--|--|--|
|                                          | This | This Week's Schedule      |                                                                                     |  |  |  |
|                                          |      | Class                     | Schedule                                                                            |  |  |  |
| ther academic 🗸 🔊                        | 3    | ENG 95-003<br>LEC (41634) | Mo 9:00AM -<br>10:40AM<br>Fiterman 1007<br>WeTh 9:00AM -<br>10:40AM<br>Fiterman 210 |  |  |  |
|                                          |      |                           | Mo 3:00PM -                                                                         |  |  |  |

3. Select the appropriate Term

| Search for Classes       |                                   |            |
|--------------------------|-----------------------------------|------------|
| Institution              | NYC College of Technology         | ~          |
| Term                     | 2021 Spring Term                  | ~          |
| Select at least 2 search | criteria. Select Search to view y | our search |

4. Under Class Search, choose a contains from the Course Number Drop-Down menu and type ID

| ♥ Class Search        |                        |   |    |   |
|-----------------------|------------------------|---|----|---|
| Subject               |                        | ~ |    |   |
| Course Number         | contains               | ~ | ID |   |
| Course Career         | Undergraduate          | ~ |    |   |
| Course Attribute      |                        | ~ |    |   |
| Course Attribute Valu | ie                     |   | ~  |   |
| Requirement           |                        |   |    | ~ |
| Designation           |                        |   |    |   |
|                       | Show Open Classes Only |   |    |   |

- 5. Click the **Search** button
- 6. You will get a complete list of all Interdisciplinary courses for the selected term. If you would like to narrow your search, use additional filtering under *Class Search*